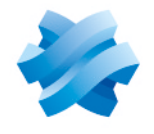

### STORMSHIELD

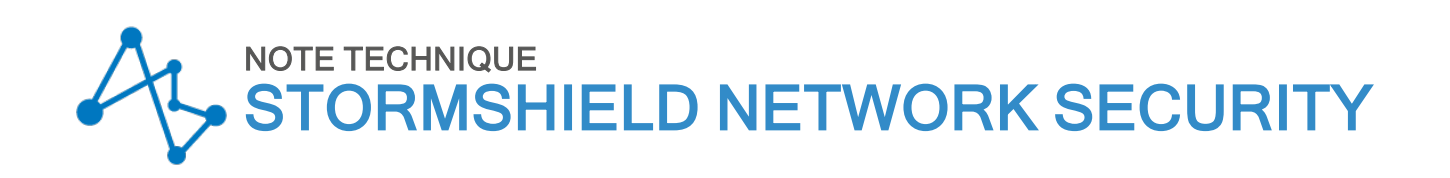

# VPN IPSEC MOBILE IKEV2 -AUTHENTIFICATION EAP AVEC CERTIFICAT

Produits concernés : SNS 4.8 et versions supérieures, SN VPN Client Exclusive 7.4 et versions supérieures Dernière mise à jour du document : 9 juillet 2024 Référence : sns-fr-VPN\_IPSec\_Mobile\_IKEv2\_Authentification\_EAP\_Certificat\_Note\_Technique

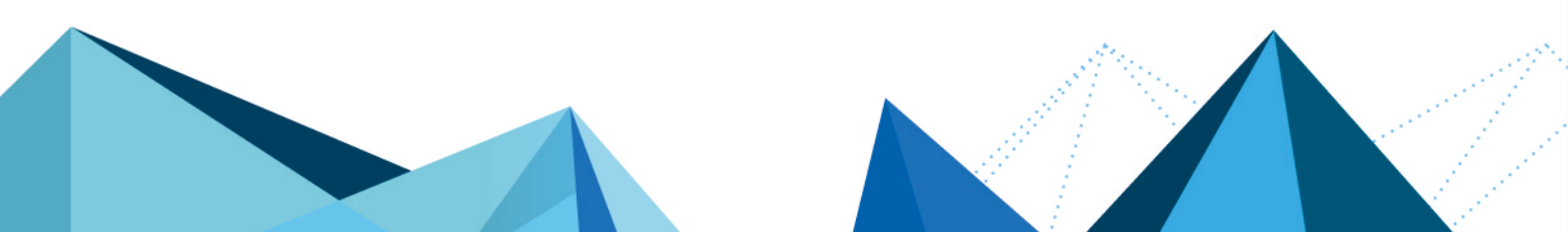

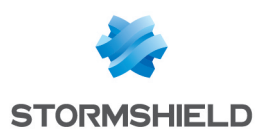

### Table des matières

| Historique des modifications                                                                                                    | 3                                                                                                    |
|----------------------------------------------------------------------------------------------------|----------------------------------------------------------------------------------------------------|
| Avant de commencer                                                                                                    | 4                                                                                                    |
| Prérequis                                                                                                    | . 4                                                                                                    |
| Limitations                                                                                                    | 4                                                                                                    |
| Générer les identités des correspondants mobiles                                                                                                    | 5                                                                                                    |
| Cas d'une PKI externe                                                                                                    | 5                                                                                                    |
| Cas d'une PKI interne (PKI sur un firewall SNS)                                                                                                    | . 5                                                                                                    |
| Si la CA en charge des identités des correspondants mobiles doit être créée                                                                                                    | 5                                                                                                    |
| Créer l'identité du firewall pour le VPN lPsec                                                                                                    | ы.<br>С                                                                                                    |
| Exporter l'identité de chaque correspondant                                                                                                    | 0                                                                                                    |
| Supprimer les clés privées des identités des correspondants sur le firewall (recommandé)                                                                                                    | . 7                                                                                                    |
| Autoriser les utilisateurs mobiles à établir un tunnel VPN IPsec                                                                                                    | 8                                                                                                    |
| Créer un groupe contenant tous les utilisateurs autorisés à établir un tunnel VPN IPsec                                                                                                    | 8                                                                                                    |
| Définir LDAP comme méthode d'authentification pour les utilisateurs nomades                                                                                                    | . 8                                                                                                    |
| Si aucune règle n'est présente dans la politique d'authentification                                                                                                    | 8                                                                                                    |
| Si la politique d'authentification contient d'autres règles que celle nécessaire aux utilisateurs d                                                                                                    | u                                                                                                    |
| VPN IPsec                                                                                                    | 9<br>10                                                                                                    |
|                                                                                                    |                                                                                                    |
|                                                                                                    |                                                                                                    |
| Mettre en œuvre une configuration IPsec mobile                                                                                                    | .11                                                                                                    |
| Mettre en œuvre une configuration IPsec mobile<br>Définir un objet réseau contenant les adresses IP attribuées aux correspondants mobiles                                                                                                    | .11                                                                                                    |
| Mettre en œuvre une configuration IPsec mobile<br>Définir un objet réseau contenant les adresses IP attribuées aux correspondants mobiles<br>Créer les objets pour les ressources réseau accessibles aux correspondants mobiles                                                                                                    | .11                                                                                                    |
| Mettre en œuvre une configuration IPsec mobile<br>Définir un objet réseau contenant les adresses IP attribuées aux correspondants mobiles<br>Créer les objets pour les ressources réseau accessibles aux correspondants mobiles<br>Créer le profil des correspondants VPN IPsec                                                                                                    | .11<br>.11<br>.11<br>.12                                                                                     |
| Mettre en œuvre une configuration lPsec mobile<br>Définir un objet réseau contenant les adresses lP attribuées aux correspondants mobiles<br>Créer les objets pour les ressources réseau accessibles aux correspondants mobiles<br>Créer le profil des correspondants VPN lPsec<br>Ajouter la CA ayant signé le certificat du firewall dans les autorités de confiance                                                                                                    | 11<br>11<br>12<br>13                                                                                         |
| Mettre en œuvre une configuration IPsec mobile<br>Définir un objet réseau contenant les adresses IP attribuées aux correspondants mobiles<br>Créer les objets pour les ressources réseau accessibles aux correspondants mobiles<br>Créer le profil des correspondants VPN IPsec<br>Ajouter la CA ayant signé le certificat du firewall dans les autorités de confiance<br>Créer la politique IPsec<br>Politique mobile mode Config                                                                                                    | 11<br>11<br>12<br>13<br>13<br>13                                                                             |
| Mettre en œuvre une configuration IPsec mobile<br>Définir un objet réseau contenant les adresses IP attribuées aux correspondants mobiles<br>Créer les objets pour les ressources réseau accessibles aux correspondants mobiles<br>Créer le profil des correspondants VPN IPsec<br>Ajouter la CA ayant signé le certificat du firewall dans les autorités de confiance<br>Créer la politique IPsec<br>Politique mobile mode Config<br>Autoriser les accès VPN IPsec dans la politique de filtrage                                                                                                    | 11<br>11<br>12<br>13<br>13<br>13<br>14                                                                       |
| Mettre en œuvre une configuration IPsec mobile<br>Définir un objet réseau contenant les adresses IP attribuées aux correspondants mobiles<br>Créer les objets pour les ressources réseau accessibles aux correspondants mobiles<br>Créer le profil des correspondants VPN IPsec<br>Ajouter la CA ayant signé le certificat du firewall dans les autorités de confiance<br>Créer la politique IPsec<br>Politique mobile mode Config<br>Autoriser les accès VPN IPsec dans la politique de filtrage<br>Optimiser les flux ISAKMP lors de la négociation des tunnels IPsec et sécuriser                                                                                                    | 11<br>11<br>12<br>13<br>13<br>13<br>13                                                                       |
| Mettre en œuvre une configuration lPsec mobile<br>Définir un objet réseau contenant les adresses lP attribuées aux correspondants mobiles<br>Créer les objets pour les ressources réseau accessibles aux correspondants mobiles<br>Créer le profil des correspondants VPN lPsec<br>Ajouter la CA ayant signé le certificat du firewall dans les autorités de confiance<br>Créer la politique lPsec<br>Politique mobile mode Config<br>Autoriser les accès VPN lPsec dans la politique de filtrage<br>Optimiser les flux ISAKMP lors de la négociation des tunnels lPsec et sécuriser<br>l'authentification                                                                                                    | 11<br>11<br>12<br>13<br>13<br>13<br>14                                                                       |
| Mettre en œuvre une configuration IPsec mobile<br>Définir un objet réseau contenant les adresses IP attribuées aux correspondants mobiles<br>Créer les objets pour les ressources réseau accessibles aux correspondants mobiles<br>Créer le profil des correspondants VPN IPsec<br>Ajouter la CA ayant signé le certificat du firewall dans les autorités de confiance<br>Créer la politique IPsec<br>Politique mobile mode Config<br>Autoriser les accès VPN IPsec dans la politique de filtrage<br>Optimiser les flux ISAKMP lors de la négociation des tunnels IPsec et sécuriser<br>l'authentification<br>Prérequis<br>Ontimiser les flux liés aux tunnels en limitant les datagrammes IP                                                                                                    | 11<br>11<br>12<br>13<br>13<br>13<br>13<br>14<br>14                                                           |
| Mettre en œuvre une configuration IPsec mobile<br>Définir un objet réseau contenant les adresses IP attribuées aux correspondants mobiles<br>Créer les objets pour les ressources réseau accessibles aux correspondants mobiles<br>Créer le profil des correspondants VPN IPsec<br>Ajouter la CA ayant signé le certificat du firewall dans les autorités de confiance<br>Créer la politique IPsec<br>Politique mobile mode Config<br>Autoriser les accès VPN IPsec dans la politique de filtrage<br>Optimiser les flux ISAKMP lors de la négociation des tunnels IPsec et sécuriser<br>l'authentification<br>Prérequis<br>Optimiser les flux liés aux tunnels en limitant les datagrammes IP<br>Recharger la politique IPsec pour prendre en compte les modifications précédentes                                                                                                    | 11<br>11<br>12<br>13<br>13<br>13<br>13<br>14<br>14<br>15<br>15                                               |
| Mettre en œuvre une configuration IPsec mobile         Définir un objet réseau contenant les adresses IP attribuées aux correspondants mobiles         Créer les objets pour les ressources réseau accessibles aux correspondants mobiles         Créer le profil des correspondants VPN IPsec         Ajouter la CA ayant signé le certificat du firewall dans les autorités de confiance         Créer la politique IPsec         Politique mobile mode Config         Autoriser les accès VPN IPsec dans la politique de filtrage         Optimiser les flux ISAKMP lors de la négociation des tunnels IPsec et sécuriser         l'authentification         Prérequis         Optimiser les flux liés aux tunnels en limitant les datagrammes IP         Recharger la politique IPsec pour prendre en compte les modifications précédentes         Optimiser les flux liés aux tunnels : limiter la MSS                                                                                              | .11<br>11<br>12<br>12<br>13<br>13<br>.13<br>.13<br>.14<br>.14<br>.15<br>.15<br>.15                           |
| Mettre en œuvre une configuration IPsec mobile         Définir un objet réseau contenant les adresses IP attribuées aux correspondants mobiles         Créer les objets pour les ressources réseau accessibles aux correspondants mobiles         Créer le profil des correspondants VPN IPsec         Ajouter la CA ayant signé le certificat du firewall dans les autorités de confiance         Créer la politique IPsec         Politique mobile mode Config         Autoriser les accès VPN IPsec dans la politique de filtrage         Optimiser les flux ISAKMP lors de la négociation des tunnels IPsec et sécuriser         l'authentification         Prérequis         Optimiser les flux liés aux tunnels en limitant les datagrammes IP         Recharger la politique IPsec pour prendre en compte les modifications précédentes         Optimiser les flux liés aux tunnels : limiter la MSS         Configurer le client VPN                                                             | 11<br>11<br>12<br>13<br>13<br>13<br>13<br>13<br>14<br>14<br>15<br>15<br>15<br>15<br>15                       |
| Mettre en œuvre une configuration IPsec mobile<br>Définir un objet réseau contenant les adresses IP attribuées aux correspondants mobiles<br>Créer les objets pour les ressources réseau accessibles aux correspondants mobiles<br>Créer le profil des correspondants VPN IPsec<br>Ajouter la CA ayant signé le certificat du firewall dans les autorités de confiance<br>Créer la politique IPsec<br>Politique mobile mode Config<br>Autoriser les accès VPN IPsec dans la politique de filtrage<br>Optimiser les flux ISAKMP lors de la négociation des tunnels IPsec et sécuriser<br>l'authentification<br>Prérequis<br>Optimiser les flux liés aux tunnels en limitant les datagrammes IP<br>Recharger la politique IPsec pour prendre en compte les modifications précédentes<br>Optimiser les flux liés aux tunnels : limiter la MSS<br>Configurer le client VPN<br>Configurer la phase 1<br>Configurer la phase 1                                                                                 | .11<br>11<br>12<br>13<br>13<br>13<br>14<br>14<br>15<br>15<br>15<br>16<br>.16                                 |
| Mettre en œuvre une configuration IPsec mobile         Définir un objet réseau contenant les adresses IP attribuées aux correspondants mobiles         Créer les objets pour les ressources réseau accessibles aux correspondants mobiles         Créer le profil des correspondants VPN IPsec         Ajouter la CA ayant signé le certificat du firewall dans les autorités de confiance         Créer la politique IPsec         Politique mobile mode Config         Autoriser les accès VPN IPsec dans la politique de filtrage         Optimiser les flux ISAKMP lors de la négociation des tunnels IPsec et sécuriser         l'authentification         Prérequis         Optimiser les flux liés aux tunnels en limitant les datagrammes IP         Recharger la politique IPsec pour prendre en compte les modifications précédentes         Optimiser les flux liés aux tunnels : limiter la MSS         Configurer le client VPN         Configurer la phase 1         Configurer la phase 2 | .11<br>11<br>12<br>13<br>13<br>13<br>13<br>13<br>13<br>14<br>15<br>15<br>15<br>15<br>16<br>.16<br>.17        |
| Mettre en œuvre une configuration IPsec mobile         Définir un objet réseau contenant les adresses IP attribuées aux correspondants mobiles         Créer les objets pour les ressources réseau accessibles aux correspondants mobiles         Créer le profil des correspondants VPN IPsec         Ajouter la CA ayant signé le certificat du firewall dans les autorités de confiance         Créer la politique IPsec         Politique mobile mode Config         Autoriser les accès VPN IPsec dans la politique de filtrage         Optimiser les flux ISAKMP lors de la négociation des tunnels IPsec et sécuriser         l'authentification         Prérequis         Optimiser les flux liés aux tunnels en limitant les datagrammes IP         Recharger la politique IPsec pour prendre en compte les modifications précédentes         Optimiser les flux liés aux tunnels : limiter la MSS         Configurer le client VPN         Configurer la phase 1         Configurer la phase 2 | .11<br>11<br>11<br>12<br>13<br>13<br>13<br>13<br>14<br>14<br>15<br>15<br>15<br>15<br>16<br>.16<br>.17<br>.19 |

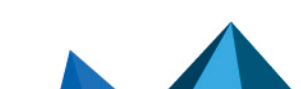

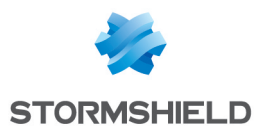

# Historique des modifications

| Date           | Description      |
|----------------|------------------|
| 9 juillet 2024 | Nouveau document |

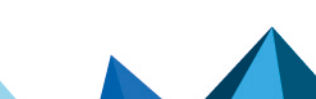

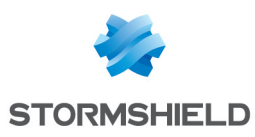

### Avant de commencer

Dans les versions antérieures à SNS 4.8, seuls les tunnels mobiles basés sur le protocole IKEv1 autorisaient une authentification multifacteur (MFA) pour les utilisateurs nomades par le biais de XAUTH : en effet, IKEv2 ne supporte pas la méthode XAUTH.

IKEv1 étant un protocole ancien, et l'ANSSI recommandant les solutions basées sur le protocole IKEv2 pour une sécurité accrue, la version SNS 4.8 introduit donc le support de l'authentification multifacteur (MFA) pour les tunnels nomades basé sur IKEv2 par le biais d'EAP (Extensible Authentication Protocol).

Cette authentification multifacteur peut être réalisée de deux manières :

- EAP-Generic Token Card : le correspondant mobile doit présenter un couple identifiant / mot de passe,
- Certificat et EAP-Generic Token Card : le correspondant mobile doit présenter un certificat et un couple identifiant / mot de passe.

### 🚺 NOTE

SN IPsec VPN Client Exclusive v7.4 ou supérieure doit être installé sur le poste client pour utiliser la compatibilité avec EAP.

Ce document décrit la configuration VPN nécessaire pour autoriser un utilisateur nomade à accéder au réseau interne de son entreprise via un tunnel mobile lPsec mode *Config* basé sur IKE v2 et utilisant la méthode Certificat et EAP-Generic Token Card. Le couple identifiant / mot de passe sont issus de l'annuaire LDAP interne du firewall.

Notez que les méthodes EAP-Generic Token Card et Certificat et EAP-Generic Token Card utilisent un couple identifiant / mot de passe qui peut être référencé dans un annuaire LDAP interne, un annuaire LDAP externe ou sur un serveur Radius par exemple.

### Prérequis

- Les comptes utilisateurs utilisés pour le VPN lPsec sont déjà créés dans un annuaire LDAP configuré comme annuaire par défaut sur le firewall (annuaire interne dans ce document). La création d'un annuaire LDAP (interne ou externe) est décrite dans la section Configuration des annuaires du Manuel Utilisateur SNS.
- Une adresse e-mail doit être définie pour chaque utilisateur présent dans l'annuaire.
- Les postes clients Microsoft Windows doivent disposer du logiciel SN VPN Client Exclusive, disponible dans la section Téléchargements > Stormshield Network Security > VPN Client de votre espace MyStormshield (logiciel soumis à l'acquisition d'une licence et disposant d'une période d'évaluation de 30 jours) ou du client VPN IPsec Enterprise TheGreenBow.

### Limitations

Les méthodes d'authentification Certificat et EAP-Generic Token Card ou EAP-Generic Token Card ne sont pas compatibles avec :

- Les tunnels basés sur IKEv1, qui doivent utiliser XAUTH pour une authentification multifacteur.
- Le mode Diffusion Restreinte (DR).

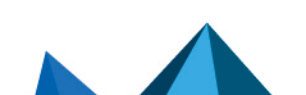

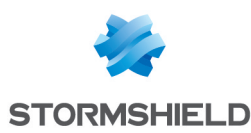

## Générer les identités des correspondants mobiles

Cette section traite de la création des identités des utilisateurs nomades.

Elle suppose que les comptes des utilisateurs nomades sont déjà définis dans l'annuaire de référence pour le VPN IPsec (annuaire LDAP interne du firewall dans cet exemple).

### Cas d'une PKI externe

Depuis l'autorité de certification (CA) en charge des identités des correspondants mobiles IPsec :

- 1. Générez les identités de tous les correspondants mobiles IPsec.
- 2. Exportez ces identités (certificat + clé privée).
- 3. Téléchargez l'identité de chaque correspondant mobile sur son poste de travail.

### Cas d'une PKI interne (PKI sur un firewall SNS)

### Si la CA en charge des identités des correspondants mobiles doit être créée

- 1. Placez-vous dans le module Configuration > Objets > Certificats et PKI.
- 2. Cliquez sur **Ajouter**
- 3. Sélectionnez **Autorité racine ou Sous-autorité** si cette CA est placée sous une CA racine de votre PKI.

Un assistant de création s'affiche.

- Indiquez un Nom (EAP-IKEv2 dans cet exemple).
   L'Identifiant se remplit automatiquement avec le nom de la CA. Vous pouvez le modifier.
- 5. Renseignez les Attributs de l'autorité :
  - Organisation (0),
  - Unité d'organisation (OU),
  - Ville (L),
  - État (ST),
  - Pays (C).

#### 📝 EXEMPLE

Organisation (O) : Stormshield Unité d'organisation (OU) : Documentation Ville (L) : Lille État (ST) : Nord Pays (C) : France

- 6. Cliquez sur **Suivant**.
- 7. Renseignez puis confirmez le Mot de passe protégeant la CA.
- 8. Vous pouvez indiquer une adresse E-mail de contact pour cette CA.
- 9. La durée de **Validité** proposée par défaut est de 3650 jours (valeur conseillée). Vous pouvez la modifier.
- 10. Type de clé : il est recommandé de sélectionner une clé de type SECP ou BRAINPOOL.

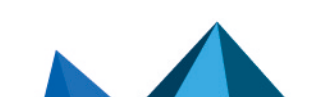

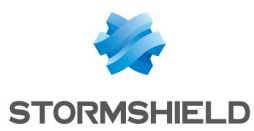

- 11. Sélectionnez la Taille de clé (bits).
- 12. Cliquez deux fois sur **Suivant**. Un résumé des informations de la CA est affiché.
- 13. Validez en cliquant sur Terminer.

Si vous souhaitez définir cette CA comme CA par défaut du firewall :

- 1. Sélectionnez cette CA,
- 2. Cliquez sur le bouton Actions et choisissez Définir comme défaut.

### Créer l'identité du firewall pour le VPN IPsec

Si l'identité du firewall utilisée pour le VPN IPsec n'existe pas :

- 1. Placez-vous dans le module Configuration > Objets > Certificats et PKI.
- 2. Sélectionnez la CA utilisée pour le VPN IPsec.
- 3. Cliquez sur Ajouter et sélectionnez Identité serveur.
- Dans le champ Nom de domaine qualifié (FQCN), saisissez le nom pour l'identité du firewall (exemple : FW-EAP-IKEv2.stormshield.eu).
   L'Identifiant se remplit automatiquement avec le nom du correspondant. Vous pouvez le modifier.
- 5. Cliquez sur **Suivant**.
- 6. Renseignez le mot de passe de la CA signant cette identité.
- 7. Cliquez sur Suivant.
- 8. Sélectionnez une durée de validité en jours (365 jours proposés par défaut).
- 9. Sélectionnez le **Type de clé** : il est recommandé de sélectionner une clé de type *BRAINPOOL* ou *SECP*.
- 10. Sélectionnez une **Taille de clé**.
- 11. Cliquez deux fois sur **Suivant**. Un résumé de l'identité s'affiche.
- 12. Cliquez sur Terminer pour valider la création de cette identité utilisateur.

### Créer l'identité de chacun des correspondants

- 1. Placez-vous dans le module Configuration > Objets > Certificats et PKI.
- 2. Sélectionnez la CA utilisée pour le VPN IPsec.
- 3. Cliquez sur Ajouter et sélectionnez Identité utilisateur.
- Dans le champ Nom (CN), saisissez le nom du correspondant (exemple : User1 EAP). L'Identifiant se remplit automatiquement avec le nom du correspondant. Vous pouvez le modifier.
- 5. Renseignez l'adresse e-mail du correspondant (user1@stormshield.eu dans cet exemple).

### 🚺 NOTE

Cette adresse e-mail doit être identique à celle définie pour le compte utilisateur utilisé pour la méthode EAP (annuaire interne dans cet exemple).

- 6. Cliquez sur Suivant.
- 7. Renseignez le mot de passe de la CA signant cette identité.

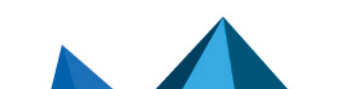

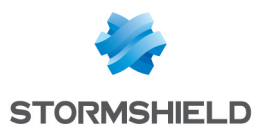

- 8. Cliquez sur **Suivant**.
- 9. Sélectionnez une durée de validité en jours (365 jours proposés par défaut).
- 10. Sélectionnez le **Type de clé** : il est recommandé de sélectionner une clé de type *BRAINPOOL* ou *SECP*.
- 11. Sélectionnez une Taille de clé.
- 12. Cliquez sur **Suivant**. Un résumé de l'identité s'affiche.
- 13. Cliquez sur **Terminer** pour valider la création de cette identité utilisateur.

Répétez cette procédure pour chacun des correspondants mobiles.

#### Exporter l'identité de chaque correspondant

- 1. Placez-vous dans le module Configuration > Objets > Certificats et PKI.
- 2. Sélectionnez l'identité utilisateur à exporter.
- 3. Cliquez sur Télécharger : sélectionnez Identité puis Au format P12.
- 4. Dans le champ **Entrez le mot de passe** : créez un mot de passe destiné à protéger le fichier P12.
- 5. **Confirmez** ce mot de passe.
- 6. Cliquez sur Télécharger le certificat (P12).
- Enregistrez ce fichier au format P12 sur votre poste de travail.
   Ce fichier devra être importé sur le poste de l'utilisateur lors du paramétrage de son tunnel dans SN VPN Client Exclusive.

Répétez cette procédure pour exporter l'identité de chaque correspondant mobile.

# Supprimer les clés privées des identités des correspondants sur le firewall (recommandé)

Lorsque le fichier P12 a été importé sur le poste du correspondant, il est fortement recommandé de supprimer la clé privée de l'identité de ce correspondant.

- 1. Placez-vous dans le module Configuration > Objets > Certificats et PKI.
- 2. Sélectionnez l'identité du correspondant pour lequel vous voulez supprimer la clé privée.
- 3. Cliquez sur **Action** : sélectionnez **Supprimer la clé privée**. La clé privée est immédiatement supprimée.

Répétez cette procédure pour chacun des correspondants concernés.

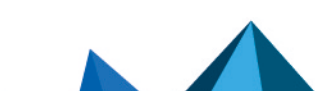

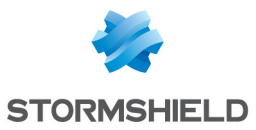

# Autoriser les utilisateurs mobiles à établir un tunnel VPN IPsec

La méthode proposée consiste à créer un groupe contenant tous les utilisateurs mobiles autorisés à établir un tunnel VPN IPsec, puis à attribuer le droit adéquat à ce groupe. Ce même groupe sera également utilisé dans la définition du profil de correspondant mobile.

### Créer un groupe contenant tous les utilisateurs autorisés à établir un tunnel VPN IPsec

### 🚺 NOTE

Dans le cas d'un annuaire externe, ce groupe devra être créé directement sur l'une des machines hébergeant l'annuaire.

- 1. Placez-vous dans le module Configuration > Utilisateurs > Utilisateurs :
- 2. Cliquez sur Ajouter un groupe.
- 3. Dans le champ **Nom du groupe**, saisissez un nom représentatif (exemple : *EAP-GTC-CERT Users*).
  - Vous pouvez ajouter une **Description**.
- 4. Cliquez sur **Ajouter**. Une ligne s'ajoute dans la grille des membres du groupe.
- 5. Tapez les premières lettres de l'utilisateur à ajouter au groupe et sélectionnez l'utilisateur souhaité dans la liste proposée par le firewall.
- 6. Répétez les étapes 3 et 4 pour ajouter l'ensemble des utilisateurs à inclure dans ce groupe.
- 7. Lorsque tous les membres ont été ajoutés, cliquez sur Appliquer.
- 8. Validez en cliquant sur Sauvegarder.

### Définir LDAP comme méthode d'authentification pour les utilisateurs nomades

Placez-vous dans le module **Configuration** > **Utilisateurs** > **Authentification** > onglet **Politique d'authentification**.

### Si aucune règle n'est présente dans la politique d'authentification

Assurez-vous que :

- Le champ Action à appliquer par défaut est positionné sur Autoriser.
- Le champ Méthode à appliquer par défaut est positionné sur LDAP.

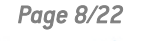

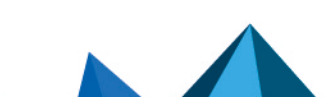

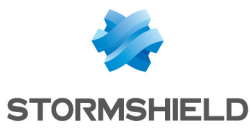

| - | USERS / AUTHENTICATION |                      |        |           |             |        |           |      |           |            |         |                         |     |
|---|------------------------|----------------------|--------|-----------|-------------|--------|-----------|------|-----------|------------|---------|-------------------------|-----|
|   | AVAIL                  | ABLE METHODS         | AUT    | THENTICAT | ION POLICY  | CAPTI  | VE PORTAL | L    | CAPTIVE P | ORTAL PROP | FILES   |                         |     |
| S | earch b                | oy user              |        | + New ru  | le 👻 🗙 Dele | te   🕇 | Up 🖡 D    | Down | Cut       | 🛃 Сору     | 🐑 Paste |                         |     |
|   |                        | Status               | Action |           | Source      |        |           |      |           |            |         | Methods (assess by orde | er) |
|   |                        |                      |        |           |             |        |           |      |           |            |         |                         |     |
|   |                        |                      |        |           |             |        |           |      |           |            |         |                         |     |
|   |                        |                      |        |           |             |        |           |      |           |            |         |                         |     |
|   |                        |                      |        |           |             |        |           |      |           |            |         |                         |     |
|   |                        |                      |        |           |             |        |           |      |           |            |         |                         |     |
|   |                        |                      |        |           |             |        |           |      |           |            |         |                         |     |
|   |                        |                      |        |           |             |        |           |      |           |            |         |                         |     |
|   |                        |                      |        |           |             |        |           |      |           |            |         |                         |     |
|   | Defaul                 | t action             |        |           |             |        |           |      |           |            |         |                         |     |
|   |                        |                      |        |           |             |        |           |      |           |            |         |                         |     |
| C | )efault                | action to apply      |        |           | Allow       |        |           |      |           |            |         | •                       |     |
|   |                        |                      |        |           |             |        |           |      |           |            |         |                         |     |
| _ | Defauli                | t method             |        |           |             |        |           |      |           |            |         |                         |     |
|   |                        |                      |        |           |             |        |           |      |           |            |         |                         |     |
| Ν | /lethod                | l to use if no rules | match  |           | 🗐 LDAP      |        |           |      |           |            |         | *                       |     |
|   |                        |                      |        |           |             |        |           |      |           |            |         |                         |     |
|   |                        |                      |        |           |             |        |           |      |           |            |         |                         |     |

# Si la politique d'authentification contient d'autres règles que celle nécessaire aux utilisateurs du VPN IPsec

Ajoutez une règle d'authentification :

- Cliquez sur Nouvelle règle et choisissez Règle standard. Une fenêtre de configuration de règle s'ouvre.
- 2. Dans le menu de gauche de cette fenêtre, cliquez sur Action.
- 3. Dans le champ Action à appliquer pour cette règle, sélectionnez autoriser.
- 4. Dans le menu de gauche, cliquez sur Utilisateur.
- 5. Dans le champ **Utilisateur ou groupe**, sélectionnez le groupe précédemment créé (*EAP-GTC-CERT Users* dans l'exemple).
- 6. Dans le menu de gauche, cliquez sur Source.
- 7. Cliquez sur Ajouter une interface et sélectionnez IPsec.
- 8. Dans le menu de gauche, sélectionnez la section Méthodes d'authentification.
- 9. Sélectionnez la ligne de la grille comportant Méthode par défaut et cliquez sur Supprimer.
- 10. Cliquez sur Activer une méthode et sélectionnez LDAP.
- 11. Cliquez sur OK.
- 12. Faites un double-clic dans la cellule correspondant à la colonne **État** afin d'activer cette règle.

Son état passe à **ON**.

13. Cliquez sur Appliquer puis sur Sauvegarder.

La règle d'authentification obtenue est la suivante :

| 1 | LUSERS / AUTHENTICATION                                  |              |             |               |           |        |                           |                   |         |  |  |  |
|---|----------------------------------------------------------|--------------|-------------|---------------|-----------|--------|---------------------------|-------------------|---------|--|--|--|
|   | AVAIL                                                    | ABLE METHODS | AUTHENTICAT | ION POLICY    | CAPTIVE P | ORTAL  | CAPTIVE F                 | PORTAL PRO        | FILES   |  |  |  |
|   | Search                                                   | by user      | + New ru    | le 🔹 🗙 Delete | e   🏦 Up  | I Down | 📑 Cut                     | 🛃 Сору            | 🕑 Paste |  |  |  |
|   | Status Action Source                                     |              |             |               |           |        | Methods (assess by order) | One-time password | Comment |  |  |  |
|   | 1 💽 Enabled 🧿 Allow 📇 EAP-GTC-CERT Users @stormshield.eu |              |             | / 💼 ipsec     | ipsec     |        | 1 🗐 LDAP                  |                   |         |  |  |  |
|   |                                                          |              |             |               |           |        |                           |                   |         |  |  |  |

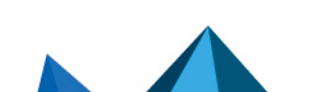

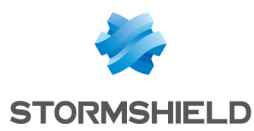

### Autoriser les utilisateurs mobiles à établir un tunnel VPN lPsec

Dans le module Configuration > Utilisateurs > Droit d'accès > onglet Accès détaillé :

- 1. Cliquez sur Ajouter.
- 2. Dans le champ **Utilisateur Groupe :** sélectionnez le groupes d'utilisateurs dans la liste proposée par le firewall (*EAP-GTC-CERT Users* dans cet exemple).
- Cliquez sur OK. Une ligne s'ajoute dans la grille.
- 4. Cliquez dans la cellule de cette ligne correspondant à la colonne **IPsec** et sélectionnez **Autoriser**.
- 5. Faites un double-clic dans la cellule de cette ligne correspondant à la colonne **État** pour afficher **Activé**.
- 6. Cliquez sur Appliquer puis sur Sauvegarder.

Les utilisateurs contenus dans ce groupe sont désormais autorisés à établir des tunnels IPsec :

| •               | •                              | USERS / ACCESS PRIVILEGES |                 |             |                |       |         |             |       |  |  |  |
|-----------------|--------------------------------|---------------------------|-----------------|-------------|----------------|-------|---------|-------------|-------|--|--|--|
|                 | DEFAULT ACCESS DETAILED ACCESS |                           |                 | PPTP SERVER |                |       |         |             |       |  |  |  |
| Searching + Add |                                |                           | 🗙 Delete   🕇 Up | Down        |                |       |         |             |       |  |  |  |
|                 | Status User - user group       |                           |                 |             | SSL VPN Portal | IPSEC | SSL VPN | Sponsorship |       |  |  |  |
|                 | 1                              | Enabled                   |                 |             | tormshield.eu  | Block | Allow   | Block       | Block |  |  |  |

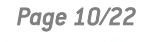

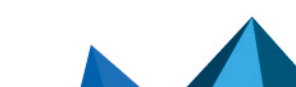

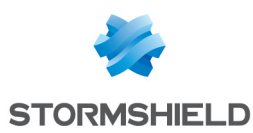

### Mettre en œuvre une configuration IPsec mobile

Dans ce document, les utilisateurs nomades établissent le tunnel avec une adresse IP obtenue automatiquement par leur client VPN auprès du firewall (mode *Config*).

# Définir un objet réseau contenant les adresses IP attribuées aux correspondants mobiles

Il est impératif que le réseau attribué aux clients ne soit pas déjà connu du firewall. Il ne doit s'agir :

- Ni d'un réseau directement connecté,
- Ni d'un réseau connu par le biais du routage,
- Ni d'un réseau impliqué dans la configuration d'un autre tunnel IPsec.

Dans le module Configuration > Objets > Réseau :

- 1. Cliquez sur Ajouter.
- 2. Sélectionnez Réseau.
- 3. Attribuez un Nom à cet objet (IKEv2\_EAP\_CERT\_Clients\_Network dans l'exemple).

4. Renseignez le champ Adresse IP de réseau sous la forme réseau / masque. Ce réseau doit contenir au moins autant d'adresses IP que d'utilisateurs susceptibles de se connecter simultanément via un tunnel VPN IPsec.
Exemples : 192.168.9.0/24 ou 192.168.9.0/255.255.255.0 : 254 adresses donc 254 phases 2 simultanées. 192.168.9.0/23 ou 192.168.9.0/255.255.254.0 : 510 adresses donc 510 phases 2 simultanées.

5. Cliquez sur **Créer.** 

# Créer les objets pour les ressources réseau accessibles aux correspondants mobiles

L'objet représentant les ressources accessibles au travers du tunnel IPsec peut être :

- Une machine : pour autoriser l'accès à une seule machine via le tunnel IPsec,
- Un réseau : pour autoriser l'accès à un seul réseau protégé du firewall via le tunnel IPsec,
- Un groupe de machines / réseaux : pour autoriser l'accès à un groupe de machines et / ou de réseaux protégés via le tunnel IPsec.

Dans le module Configuration > Objets > Réseau :

- 1. Cliquez sur Ajouter.
- 2. Sélectionnez le type d'objet (Machine, Réseau ou Groupe).
- 3. Attribuez un **Nom** à cet objet (groupe *IKEv2-EAP-CERT-NET-GRP-DST* dans cet exemple).

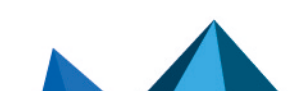

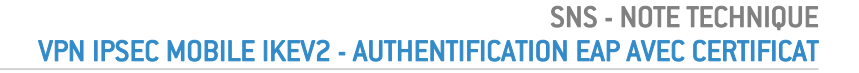

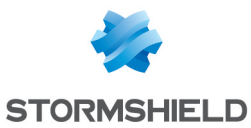

- 4. Selon le type d'objet :
  - Machine : renseignez le champ Adresse IP v4,
  - Réseau : renseignez le champ Adresse IP de réseau sous la forme réseau / masque (Exemple :
    - 192.168.1.0/24 ou 192.168.1.0/255.255.255.0],
  - Groupe : sélectionnez les objets (machines et / ou réseaux) à inclure dans le groupe.
- 5. Cliquez sur **Créer**.

### Créer le profil des correspondants VPN IPsec

Dans le module Configuration > VPN > VPN IPsec > onglet Correspondants :

- 1. Cliquez sur Ajouter.
- 2. Sélectionnez Nouveau correspondant mobile.
- 3. Donnez un nom à la configuration nomade (*mobile IKEv2\_EAP\_CERT* dans l'exemple), choisissez **IKEv2** dans le champ **Version IKE**, puis cliquez sur **Suivant**.
- 4. Pour Type d'authentification, choisissez EAP-Generic Token Card (GTC) puis cliquez sur Suivant.
- Dans le champ Certificat, sélectionnez le certificat présenté par le firewall pour établir les tunnels avec ces correspondants mobiles (FW-EAP-IKEv2.stormshield.eu dans cet exemple).
- 6. Dans le tableau **Groupes**, cliquez sur **Ajouter** et sélectionnez le(s) groupe(s) d'utilisateurs nomades utilisant ce profil de correspondant (groupe *EAP-GTC-CERT Users* dans l'exemple).
- 7. Cliquez sur **Suivant**.
- 8. Validez en cliquant sur Terminer.
- Sélectionnez le correspondant précédemment créé et remplissez le champ Local ID. Il s'agit en général du nom DNS (FQDN) du firewall présent dans son certificat. Dans cet exemple : FW-EAP-IKEv2.stormshield.eu.
- 10. Cliquez sur Appliquer puis sur Sauvegarder.
- 11. Cliquez sur **Oui, activer la politique**.

Le profil des correspondants mobiles IPsec obtenu est donc le suivant :

| ENCRYPTION POLICY - TUNNELS PEERS IDENTIF                                                     | CATION ENCRYPTION PROFILES                                                                              |                                                                                                    |          |  |  |  |
|-----------------------------------------------------------------------------------------------|----------------------------------------------------------------------------------------------------|----------------------------------------------------------------------------------------------------|----------|--|--|--|
| Q Enter a filter     + Add • = Actions •       E Mobile peers (1)       mobile_JKEv2_EAP_CERT | MOBILE_IKEV2_EAP_CERT<br>General<br>Comment<br>Remote gateway<br>Local address<br>IKE profile           | Any<br>Any<br>StrongEncryption                                                                        | <b>v</b> |  |  |  |
| <i>b</i>                                                                                      | IKE VERSION                                                                                             | Certificate and EAP-Generic Token Card (GTC)                                                          | •        |  |  |  |
|                                                                                               | Certificate<br>Local ID<br>Peer ID<br>GROUPS<br>+ Add × Delete   1 Up<br>1 ﷺ EAP-GTC-CERT Users@storms/ | EAP-IKEV2:FW-EAP-IKEV2.stormshield.eu FW-EAP-IKEV2.stormshield.eu Enter an ID (optional) Down ield.eu |          |  |  |  |

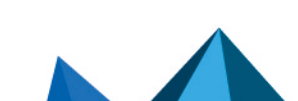

sns-fr-VPN\_IPSec\_Mobile\_IKEv2\_Authentification\_EAP\_Certificat\_Note\_Technique - 09/07/2024

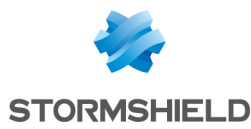

### Ajouter la CA ayant signé le certificat du firewall dans les autorités de confiance

#### 🚺 NOTE

Si la CA provient d'une PKI externe, son certificat devra au préalable être importé dans le module **Certificats et PKI** du firewall.

Dans le module Configuration > VPN > VPN IPsec > onglet Identification :

- 1. Dans le tableau Autorités de certification acceptées, cliquez sur le bouton Ajouter.
- 2. Sélectionnez la CA ayant signé le certificat du firewall (EAP-IKEv2 dans cet exemple).
- 3. Cliquez sur Appliquer puis sur Sauvegarder pour enregistrer cette modification.

| C VPN / IPSEC VPN                |       |                |                     |  |  |  |  |  |  |  |  |
|----------------------------------|-------|----------------|---------------------|--|--|--|--|--|--|--|--|
| ENCRYPTION POLICY - TUNNELS      | PEERS | IDENTIFICATION | ENCRYPTION PROFILES |  |  |  |  |  |  |  |  |
| APPROVED CERTIFICATION AUTHORITY |       |                |                     |  |  |  |  |  |  |  |  |
| + Add × Delete                   |       |                |                     |  |  |  |  |  |  |  |  |
| CA                               |       |                |                     |  |  |  |  |  |  |  |  |
| EAP-IKEv2                        |       |                |                     |  |  |  |  |  |  |  |  |
|                                  |       |                |                     |  |  |  |  |  |  |  |  |

### Créer la politique lPsec

- 1. Placez-vous dans le module Configuration > VPN > VPN IPsec > onglet Politique de chiffrement - Tunnels
- 2. Sélectionnez la politique IPsec que vous souhaitez modifier (IPsec 01 dans l'exemple).
- 3. Cliquez sur l'onglet Mobile Utilisateurs Nomades.

### Politique mobile mode Config

- 1. Cliquez sur **Ajouter** et sélectionnez **Nouvelle politique mobile Mode Config**. Un assistant de configuration se lance.
- Dans le champ Ressources locales, sélectionnez l'objet correspondant aux ressources (machine, réseau ou groupe de machine / réseaux) accessibles aux utilisateurs nomades au travers du tunnel VPN IPsec. Dans l'exemple il s'agit d'un groupe de réseaux nommé IKEv2\_EAP\_LOCAL\_NET\_GRP.
- 3. Dans le champ **Choix du correspondant**, choisissez le profil nomade créé précédemment (*mobile IKEv2 EAP CERT* dans cet exemple).
- Dans le champ Réseaux distants, sélectionnez l'objet réseau créé à l'étape Définir un objet réseau contenant les adresses IP attribuées aux correspondants mobiles (IKEv2\_EAP\_CERT\_ Clients\_Network dans cet exemple).
- 5. Cliquez sur Terminer.
- 6. Faites un double clic dans la colonne État pour activer la règle.
- 7. Cliquez sur Appliquer puis sur Sauvegarder pour valider et activer cette configuration.
- 8. Cliquez sur **Oui, activer la politique**.

La politique IPsec en mode Config obtenue est donc la suivante :

| l | SITE TO SITE (GAT       | EWAY-GATEWAY) | MOBILE - MOBIL | E USERS                     |                       |                                  |                      |                     |                         |
|---|-------------------------|---------------|----------------|-----------------------------|-----------------------|----------------------------------|----------------------|---------------------|-------------------------|
| l | <b>Q</b> Enter a filter | × 2           | + Add - × De   | lete   🕇 Up 🛛 🖡 Down   📴 Cu | nt 🔄 Copy 🕑 Past      | e 📔 👁 Show details 📔 🗒 Search ir | n logs 🛛 🛱 Search in | monitoring 🛛 🛃 Edit | Config mode (selection) |
| l |                         | Status ≞•     | Name           | Local network               | Peer                  | Remote network                   | Protocol             | Encryption profile  | Config mode≟•           |
| l | 1                       | 💶 on          | 18e8a9e6a6e_1  | IKEv2_EAP_LOCAL_NET_GRP     | mobile_IKEv2_EAP_CERT | REV2_EAP_CERT_Clients_Network    | All                  | StrongEncryption    | 💶 on                    |

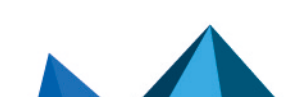

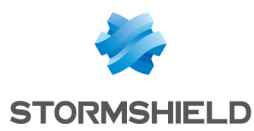

### Autoriser les accès VPN IPsec dans la politique de filtrage

Les flux nécessaires à l'établissement du VPN IPsec sont gérés par une règle de filtrage implicite. La politique de filtrage prend donc en charge l'accès des utilisateurs nomades authentifiés via le VPN aux ressources internes.

Dans le module Configuration > Politique de sécurité > Filtrage et NAT> onglet Filtrage :

- 1. Dans la grille de filtrage, sélectionnez la ligne au-dessous de laquelle vous souhaitez ajouter la règle autorisant le VPN IPsec pour les nomades.
- 2. Cliquez sur Nouvelle règle.
- 3. Sélectionnez **Règle simple**. Une nouvelle ligne est ajoutée.
- 4. Sur la ligne nouvellement ajoutée, faites un double-clic dans la cellule correspondant à la colonne **Action**.

La fenêtre de configuration de la règle s'ouvre.

- 5. Dans le champ Action, sélectionnez passer.
- 6. Dans le menu de gauche de cette fenêtre, sélectionnez la section Source.
- 7. Dans le champ **Utilisateur**, sélectionnez le groupe d'utilisateurs autorisés à établir un tunnel VPN IPsec (*EAP-GTC-CERT Users@stormshield.eu* dans cet exemple).
- 8. Cliquez sur l'onglet Configuration avancée de cette section Source.
- 9. Pour le champ Via, sélectionnez Tunnel VPN IPsec.
- 10. Pour le champ Méthode d'authentification, sélectionnez VPN IPsec.
- 11. Dans le menu de gauche de cette fenêtre, sélectionnez la section **Destination**.
- 12. Cliquez sur le bouton Ajouter de la grille des Machines destinations.
- 13. Sélectionnez le réseau auquel les utilisateurs nomades peuvent accéder au travers du tunnel VPN IPsec (groupe *IKEv2 EAP\_LOCAL\_NET\_GRP* dans l'exemple).
- 14. Dans le menu de gauche de cette fenêtre, sélectionnez la section **Inspection**.
- 15. Dans le champ **Profil d'inspection**, sélectionnez le profil IPS contenant le profil TCP-UDP avec l'option MSS (*IPS 03* dans l'exemple).
- 16. Cliquez sur OK.
- 17. Faites un double-clic dans la cellule correspondant à la colonne **État** afin d'activer cette règle.

Son état passe à **ON**.

18. Cliquez sur Appliquer puis sur Oui, activer la politique.

La règle de filtrage obtenue est donc la suivante :

| Status ≞▼ | Action ≞*                                                                | E Source Destination De |                         | Dest. port | Protocol | Security inspection | £ |
|-----------|--------------------------------------------------------------------------|-------------------------|-------------------------|------------|----------|---------------------|---|
| 🔹 on      | eAP-GTC-CERT Users<br>on Pass Auth. by:IPsec VPN<br>via IPsec VPN tunnel |                         | IKEv2_EAP_LOCAL_NET_GRP | ¥ Any      |          | IPS (IPS_03)        |   |

# Optimiser les flux ISAKMP lors de la négociation des tunnels IPsec et sécuriser l'authentification

Il est recommandé de modifier plusieurs paramètres du firewall afin d'optimiser les flux ISAKMP de la négociation des tunnels IPsec et de sécuriser l'authentification.

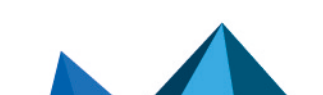

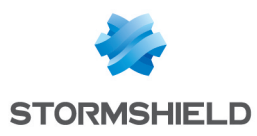

### Prérequis

Pour les besoins des exemples, les optimisations et sécurisations recommandées supposent que la politique lPsec utilisée sur le firewall pour les utilisateurs mobiles est la politique *lPsec\_01* (module **Configuration** > **VPN** > **VPN IPsec**).

### Optimiser les flux liés aux tunnels en limitant les datagrammes IP

Selon les fournisseurs d'accès Internet, la taille maximale des paquets autorisés peut être très variable.

Stormshield conseille de limiter la taille des datagrammes IP des négociations ISAKMP à la valeur de 1280 octets :

- 1. Connectez-vous à l'interface Web d'administration du firewall.
- 2. Placez-vous dans le module Configuration > Système > Console CLI.
- 3. Activez la fragmentation IKE en tapant la commande : CONFIG IPSEC PEER UPDATE name=IPsec\_Mobile\_Profile\_Name ike\_frag=1 où IPsec\_Mobile\_Profile\_Name représente le nom donné au profil des correspondants IPsec (mobile\_IKEv2\_EAP\_CERT dans l'exemple).
- Fixez la taille maximale des datagrammes ISAKMP à 1280 octets à l'aide de la commande : CONFIG IPSEC UPDATE slot=xy FragmentSize=1280
   où xy représente le numéro de la politique IPsec mobile.
   Dans l'exemple, il s'agit de la politique IPsec 01 : xy vaudra donc 01.
- 5. Appliquez ces modifications en tapant la commande : CONFIG IPSEC ACTIVATE

### Recharger la politique lPsec pour prendre en compte les modifications précédentes

- 1. Placez-vous dans le module Configuration > Système > Console CLI.
- Rechargez la politique lPsec en tapant la commande : CONFIG IPSEC RELOAD
   Attention : cette commande réinitialise les tunnels déjà établis.

### Optimiser les flux liés aux tunnels : limiter la MSS

Les paquets échangés étant encapsulés dans le tunnel, une "surcharge" de plusieurs dizaines d'octets des données provient des en-têtes ESP.

Il convient donc d'activer la limitation automatique de la taille des segments (MSS : Maximum Segment Size) échangés entre le client et le firewall.

Cette option permet d'éviter (ou de limiter au maximum) la fragmentation de paquets. En effet, elle impose, pour les échanges de paquets entre le client et le firewall, une taille de paquets inférieure à la MTU (Maximum Transmission Unit) des différents équipements réseaux traversés lors de ces échanges.

### Modifier un profil d'inspection TCP-UDP

Dans le module Protection applicative > Protocoles > protocoles IP > TCP-UDP :

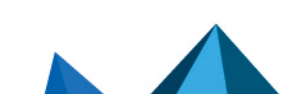

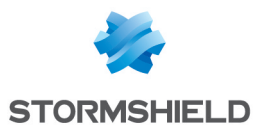

- Sélectionnez le profil d'inspection TCP-UDP dans lequel vous souhaitez appliquer cette modification (*tcpudp\_03* dans l'exemple). Ce profil d'inspection est sélectionné automatiquement dans le profil global portant le même indice (03 dans l'exemple) et qui est appliqué dans la règle destinée à Autoriser les accès VPN IPsec dans la politique de filtrage.
- Cochez la case Imposer une limite MSS. Saisissez la valeur 1300 (octets) (valeur conseillée par Stormshield).
- 3. Validez cette modification en cliquant sur Appliquer.
- 4. Confirmez en cliquant sur Sauvegarder.

### **Configurer le client VPN**

Sur le poste de travail Microsoft Windows de l'utilisateur, lancez la fenêtre des connexions du client VPN Exclusive en utilisant les droits Administrateur :

- 1. Faites un clic droit sur l'icône présente dans la barre des tâches Windows (icônes cachées) :
- 2. Sélectionnez le menu Panneau de configuration.

### **Configurer la phase 1**

- 1. Dans l'arborescence Configuration VPN, faites un clic droit sur IKEv2.
- Sélectionnez Nouvel IKE auth.
   Une entrée nommée par défaut *lkev2Gateway* est ajoutée à l'arborescence IKEv2.
- 3. Faites un clic droit sur *lkev2Gateway* et choisissez **Renommer** pour donner le nom souhaité à cette entrée (*lKEv2GwEAPCERT* dans cet exemple).
- 4. Cliquez sur cette entrée.
- Dans l'onglet Authentification > Adresse routeur distant > champ Adresse routeur distant, indiquez l'adresse IP (adresse IP publique) ou le FQDN du firewall avec lequel le client VPN doit établir un tunnel.

Si vous utilisez un FQDN, assurez-vous que celui-ci soit résolu par les serveurs DNS du poste de travail avant l'établissement du tunnel.

- 6. Dans l'onglet Authentification > Intégrité, cochez les cases :
  - EAP,
  - EAP popup,
  - Multiple AUTH support.
- 7. Cliquez sur Importer un certificat et cochez Format P12.
- 8. Sélectionnez le **Certificat P12** de l'utilisateur déposé préalablement sur le poste de l'utilisateur.

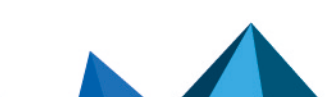

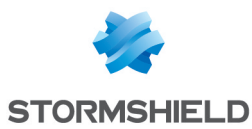

9. Entrez le mot de passe de protection du P12 défini lors de l'export de l'identité utilisateur sur le firewall et validez en cliquant sur **OK**.

| IKEv2GwEAPCERT: IKE Auth       |                    |                       |  |  |  |  |  |  |  |  |
|--------------------------------|--------------------|-----------------------|--|--|--|--|--|--|--|--|
| Authentication Protocol Gatewa | y Certificate      |                       |  |  |  |  |  |  |  |  |
| Remote Gateway ———             |                    |                       |  |  |  |  |  |  |  |  |
| Interface                      | Any                | ~                     |  |  |  |  |  |  |  |  |
| Remote Gateway                 | 172.20.151.1       |                       |  |  |  |  |  |  |  |  |
| Integrity                      |                    |                       |  |  |  |  |  |  |  |  |
| O Preshared Key                |                    |                       |  |  |  |  |  |  |  |  |
| Confirm                        |                    |                       |  |  |  |  |  |  |  |  |
| ◯ Certificate                  |                    |                       |  |  |  |  |  |  |  |  |
| () EAP                         | EAP popup          |                       |  |  |  |  |  |  |  |  |
| Login                          |                    |                       |  |  |  |  |  |  |  |  |
| Password                       |                    | Multiple AUTH support |  |  |  |  |  |  |  |  |
|                                |                    |                       |  |  |  |  |  |  |  |  |
| Cryptography —                 |                    |                       |  |  |  |  |  |  |  |  |
| Encryption                     | AES CBC 256 V      | 1                     |  |  |  |  |  |  |  |  |
| Integrity                      | SHA2 256 V         | 1                     |  |  |  |  |  |  |  |  |
| Key Group                      | DH14 (MODP 2048) ~ | 1                     |  |  |  |  |  |  |  |  |

10. Dans l'onglet **Protocole** > **Fonctions avancées**, cochez la case **Fragmentation** et indiquez la **taille des fragments IKE tels que définis au niveau du firewall** (1280 octets selon les recommandations de Stormshield).

| IKEv2GwE       | APCE      | rt: ike    | E Auth |        |                             |
|----------------|-----------|------------|--------|--------|-----------------------------|
| Authentication | Protocol  | Gateway    | Certif | icate  |                             |
|                |           |            |        |        |                             |
| Identity       |           |            |        |        |                             |
| Local ID       | DER ASN   | 1 DN       | ~ 1    | ailAdd | ress = user1@stormshield.eu |
| Remote ID      |           |            | $\sim$ |        |                             |
| Advance        | d feature | s ———      |        |        |                             |
|                | Fragme    | entation 🖂 | 2      |        | Fragment size 1280          |
|                | IK        | E Port 5   | 500    |        | Enable NATT offset          |
|                | NA        | T Port 4   | 1500   |        |                             |
|                | Chil      | dless 🗌    |        |        |                             |

11. Cliquez sur le menu supérieur Configuration > Sauver pour enregistrer cette configuration.

### **Configurer la phase 2**

- Dans l'arborescence Configuration VPN > IKEv2, faites un clic droit sur la phase 1 précédemment créée (IKEv2GwEAPCERT dans l'exemple).
- Sélectionnez Nouveau Child SA. Une entrée nommée par défaut *lkev2Tunnel* est ajoutée sous la phase 1 sélectionnée.
- Faites un clic droit sur *lkev2Tunnel* et choisissez **Renommer** pour donner le nom souhait à cette entrée.
- 4. Dans l'onglet Child SA > Trafic sélecteurs,

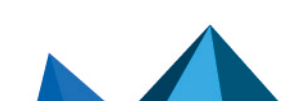

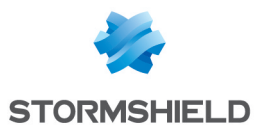

- 5. Cochez la case Obtenir la configuration depuis la passerelle.
- 6. Cliquez sur le menu supérieur **Configuration** > **Sauver** pour enregistrer cette configuration.

| IKEv2    | GwEAP        | CERT: Child       | I SA          |      |       |      |      |        |        |              |       |     |
|----------|--------------|-------------------|---------------|------|-------|------|------|--------|--------|--------------|-------|-----|
| Child SA | Advanced     | Automation R      | emote S       | har  | ing   |      |      |        |        |              |       |     |
|          |              |                   |               |      |       |      |      |        |        |              |       |     |
| Tra      | ffic selecto | rs —              |               |      |       |      |      |        |        |              |       |     |
|          | VP           | 0                 | ÷             | 0    | ÷     | 0    |      | 0      |        |              |       |     |
|          |              | Subne             | et a          | ddre | ess   |      |      | $\sim$ |        |              |       |     |
|          | Rem          | 0                 | ÷             | 0    | ÷     | 0    | •    | 0      |        |              |       |     |
|          |              | Subnet mask       | 0             | ÷    | 0     |      | 0    |        | 0      |              |       |     |
| Gru      | ntography    |                   | Re            | eque | est o | :onf | ìgur | atio   | n from | the <u>c</u> | jatei | way |
|          | prographiy   | Encryption        | Auto          |      |       |      |      |        | $\sim$ |              |       |     |
|          |              | Integrity         | Auto          |      |       |      |      |        | $\sim$ |              |       |     |
|          |              | Diffie-Hellman    | Auto          |      |       |      |      |        | $\sim$ |              |       |     |
|          | Extended S   | equence Number    | Automatique 🗸 |      |       |      |      |        |        |              |       |     |
|          |              |                   |               |      |       |      |      |        |        |              |       |     |
| Life     | time —       |                   |               |      |       |      |      |        |        |              |       |     |
|          |              | Child SA Lifetime | 3600          |      |       | sec  |      |        |        |              |       |     |

Le client VPN est configuré pour établir avec le firewall un tunnel IKEv2 en mode *Config* basé sur EAP et Certificat.

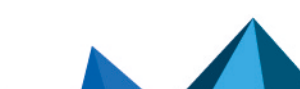

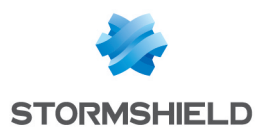

# Établir le tunnel VPN IPsec depuis le poste client

Sur le poste de travail Microsoft Windows de l'utilisateur :

- Faites un clic droit sur l'icône présente dans la barre des tâches Windows (icônes cachées) :
- 2. Sélectionnez le menu Panneau des connexions.
- 3. Repérez la connexion créée dans les étapes précédentes (*IKEv2GwEAPCERT* dans l'exemple).
- 4. Cliquez sur le bouton **Ouvrir** :

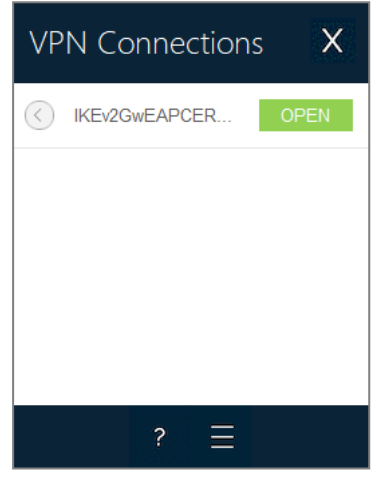

Page 19/22

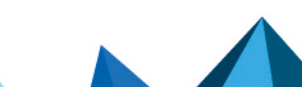

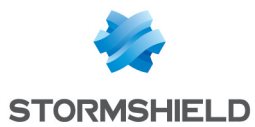

5. Saisissez l'identifiant et le mot de passe définis dans l'annuaire de référence (utilisateur *user1* de l'annuaire interne du firewall dans l'exemple).

| O IKEv2  | GwEAPCERT                                                   | Authentication | × |  |  |  |  |
|----------|-------------------------------------------------------------|----------------|---|--|--|--|--|
| <b>R</b> | Enter Authentication login and password to open the tunnel. |                |   |  |  |  |  |
|          | Login:                                                      | user 1         |   |  |  |  |  |
|          | Password:                                                   | •••••          |   |  |  |  |  |
|          |                                                             |                |   |  |  |  |  |
|          |                                                             | OK Cancel      |   |  |  |  |  |

#### Le tunnel s'établit.

Il apparaît précédé d'une icône verte et le bouton associé indique désormais l'action **Fermer** :

| VPN Connections X |               |       |  |  |  |  |  |
|-------------------|---------------|-------|--|--|--|--|--|
| ۲                 | IKEv2GwEAPCER | CLOSE |  |  |  |  |  |
|                   |               |       |  |  |  |  |  |
|                   |               |       |  |  |  |  |  |
|                   |               |       |  |  |  |  |  |
|                   | ? ☰           |       |  |  |  |  |  |

6. Vous pouvez fermer la fenêtre des connexions (clic sur la croix) sans craindre de fermer le tunnel.

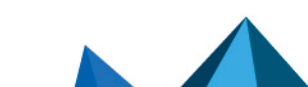

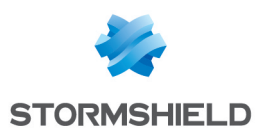

### Afficher les détails des tunnels sur le firewall

Le module **Supervision > Supervision des tunnels IPsec** permet de visualiser les **tunnels établis** ainsi que différentes **informations et statistiques** les concernant :

- Nom de la passerelle locale (firewall),
- Durée écoulée depuis l'établissement du tunnel,
- Octets émis par le firewall,
- Octets reçus par le firewall,
- État du tunnel,
- Algorithme de chiffrement utilisé,
- Algorithme d'authentification utilisé.

| MONITOR / IPSEC VPN TUNNELS               |             |                                           |               |           |                    |        |               |                |              |                         |                |
|-------------------------------------------|-------------|-------------------------------------------|---------------|-----------|--------------------|--------|---------------|----------------|--------------|-------------------------|----------------|
| C Refresh Configure the IPsec VPN service |             |                                           |               |           |                    |        |               |                |              |                         |                |
| POLICIES                                  |             |                                           |               |           |                    |        |               |                |              |                         |                |
| Туре                                      | Status      | Local traffic endpoint                    | Local gateway | Local ID  |                    |        |               | Remote gateway | Peer ID      | Remote traffic endpoint | PPK protection |
| Type : Mobile tunnels (2)                 |             |                                           |               |           |                    |        |               |                |              |                         |                |
| <b>®+0</b>                                | 🕗 ОК        | OK Network_in FW-EAP-IKEv2.stormshield.eu |               |           |                    |        | N/A           | %any           |              | Not required            |                |
| ⊷-®+∎                                     | S OK        | Network_dmz1                              |               | FW-EAP-IK | Ev2.stormshield.eu |        |               | N/A            | %any         |                         | Not required   |
|                                           |             |                                           |               |           |                    |        |               |                |              |                         |                |
|                                           |             |                                           |               |           |                    |        |               |                |              |                         |                |
|                                           |             |                                           |               |           |                    |        |               |                |              |                         |                |
|                                           |             |                                           |               |           |                    |        |               |                |              |                         |                |
|                                           |             |                                           |               |           |                    |        |               |                |              |                         |                |
|                                           |             |                                           |               |           |                    |        |               |                |              |                         |                |
|                                           |             |                                           |               |           |                    |        |               |                |              |                         |                |
|                                           |             |                                           |               |           |                    |        |               |                |              |                         |                |
| Security                                  | Association | I (SA) IKE                                |               |           |                    |        |               |                |              |                         |                |
| Status                                    | est         | tablished                                 |               | Local ID  | Anonymized         |        | Authenticatio | N sha2_256     |              | PPK protection Disabled |                |
| Local de                                  | atoway An   | opumized                                  |               | Poor ID   | Anonymized         |        | Encountion    | 200/256        |              |                         |                |
| Local ga                                  | ateway All  | onymized                                  |               | l eel iD  | Anonymized         |        | cheryption    | aes/200        |              |                         |                |
| Remote gateway Life                       |             | Lifetime lapse                            | d 3m          |           | PRF                | sha256 |               |                |              |                         |                |
| Side                                      | res         | sponder                                   |               | NAT-T     | none               |        | PFS           | 14             |              |                         |                |
|                                           |             |                                           |               |           |                    |        |               |                |              |                         |                |
| Security Association (SA) (Psec           |             |                                           |               |           |                    |        |               |                |              |                         |                |
|                                           |             |                                           |               |           |                    |        |               |                |              |                         |                |
| Status                                    | ins         | stalled                                   |               |           | Bytes in           |        |               |                | Authenticati | on hmac_sha256          |                |
| Local ga                                  | ateway An   | onymized                                  |               |           | Bytes out          |        |               |                | Encryption   | aes/256                 |                |
| Remote                                    | gateway     |                                           |               |           | Lifetime lapsed 3m |        |               |                | ESN          | Enabled                 |                |
|                                           | ,,          |                                           |               |           |                    |        |               |                | UDD          |                         |                |
|                                           |             |                                           |               |           |                    |        |               |                | UDP encaps   | Disabled                |                |

Page 21/22

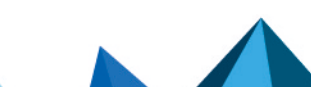

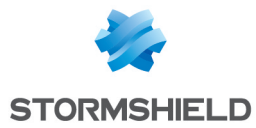

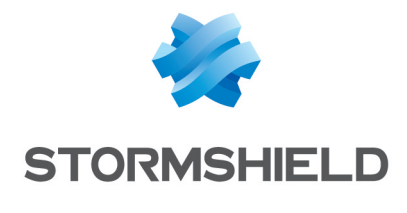

documentation@stormshield.eu

Les images de ce document ne sont pas contractuelles, l'aspect des produits présentés peut éventuellement varier.

Copyright © Stormshield 2024. Tous droits réservés. Tous les autres produits et sociétés cités dans ce document sont des marques ou des marques déposées de leur détenteur respectif.

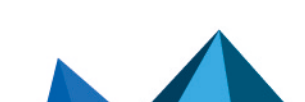